## WEB DIZAJN -primjer I kolokvijuma-

1. Napisati HTML kod kojim se kreira forma prikazana na Slici 1. Obratiti pažnju da je radio dugme čekirano.

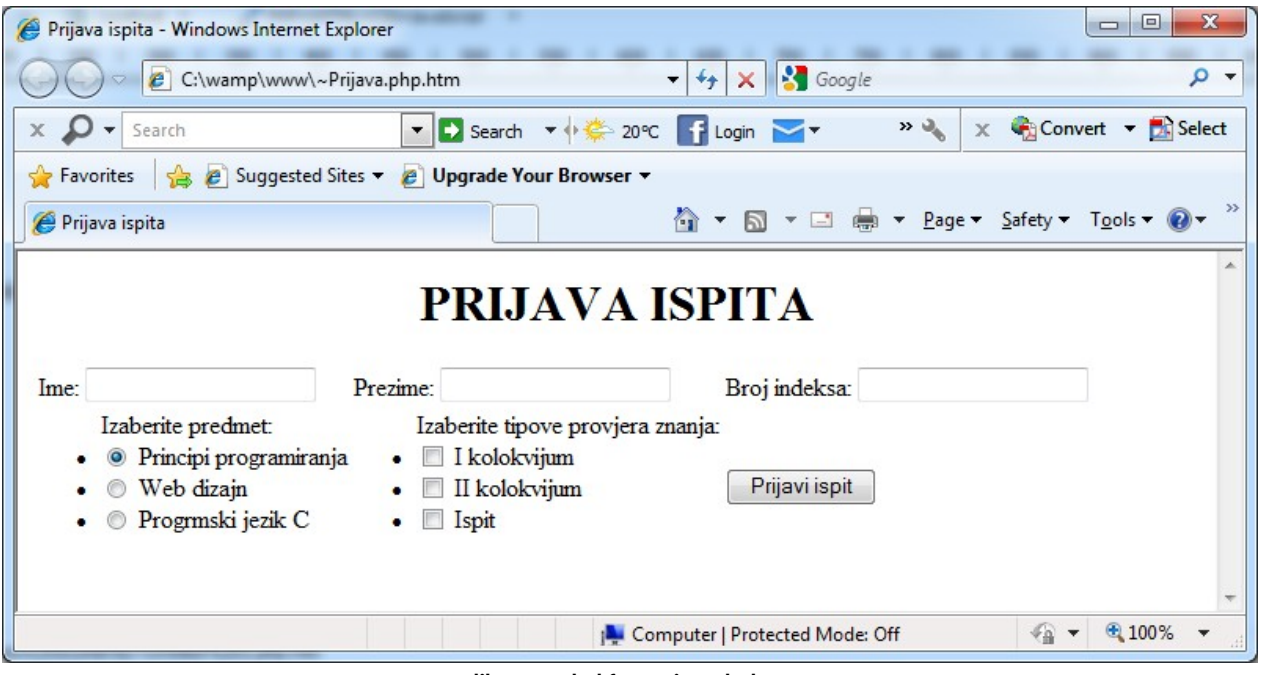

Slika 1 - Izgled forme iz Zadatka 1.

- 2. Kreirati CSS fajl koji će izvršiti formatiranje HTML stranice prikazane na Slici 1. CSS fajlom se treba postići sljedeće:
  - veličina i font naslova u dokumentu treba da je 20pt i Vedrana, respektivno;
  - cijeli tekst unutar forme, koji korisnik ne unosi, treba da bude plave boje;
  - pozadina liste predmeta treba da je žute boje, a pozadina izbora tipa provjere znanja zelene;
  - forma treba da bude oivičena crnom punom linijom;
  - polja za unos teksta treba da su crvene boje.
- 3. Napisati PHP kod koji će da prihvati podatke proslijeđene formom iz Zadatka 1. Serverska strana korisniku treba da vrati poruku u formatu: /Ime-Prezime-Broj indeksa/ uspiješno ste prijavili polaganje ispita iz predmeta /izabrani predmet/. Vaši odabrani načini provjere znanja su: /izabrane opcije/. Na Slici 2. dat je primjer izgleda korisničkog prozora nakon obrade podataka na serveru.

| 🏉 Prijava ispita                                                                        |                                                                              | 🏠 ▼ 🗟 ▼ 🖃 🖶 ▼ Page ▼ Safety ▼ Tools ▼ 🔞                      | )• » |
|-----------------------------------------------------------------------------------------|------------------------------------------------------------------------------|--------------------------------------------------------------|------|
|                                                                                         | PRIJAVA                                                                      | ISPITA                                                       |      |
| Ime: Petar                                                                              | Prezime: Kralj                                                               | Broj indeksa: 13/08                                          |      |
| Izaberite predmet:<br>• O Principi programiranja<br>• Web dizajn<br>• Progrmski jezik C | Izaberite tipove provj<br>• 🗹 I kolokvijum<br>• 🗸 II kolokvijum<br>• 🗍 Ispit | era znanja:<br>Prijavi ispit                                 | m    |
| Petar Kralj 13/08 uspiješno ste p<br>kolokvijum, II kolokvijum.                         | orijavili polaganje ispita iz pred                                           | lmeta Web dizajn. Vaši odabrani načini provjere znanja su: I | -    |
|                                                                                         | G                                                                            | Local intranet   Protected Mode: Off 🛛 🖓 🔻 🔍 100%            | •    |

Slika 2 - Izgled korisničkog prozora nakon obrade podataka na serveru.